## STEP 6. セル内の文字の配置を変更する

<sup>せんたく</sup> 1. セルを選択しましょう

| # 2      | 4 6 8 10 12    | 14 #16 1 | 8 20 22 | <u>#</u> 4 | 1 行 2<br>します             | 2 列目のt<br>。   | ≥ルをクリ       | ック |
|----------|----------------|----------|---------|------------|--------------------------|---------------|-------------|----|
| <u>+</u> |                |          |         |            | セルの <sup>幹</sup><br>てもかま | ならどこ<br>いません。 | .をクリック<br>, | っし |
| 5        | 大阪             | 東京       | 2       | 宮山         |                          | teribit.      |             |    |
| Ę        | 4              | Ę        |         | Ę          |                          | 4             | €           |    |
| Ę        | 4              | ⊂ ⊃      |         | ÷          |                          | сэ            | <-          |    |
| Ę        | <del>(</del> 2 | Ę        |         | Ę          |                          | 4             | €           |    |
| ÷        | 4              | ÷        |         | ę          |                          | ¢1            | <7          |    |
| 4        |                |          |         |            |                          |               |             |    |
| Ę        | <3             | تې       | Ę       |            | ج<br>۲                   | 4             | €7          |    |
| Ę        | Ę              | Ę        | Ę       |            | ج<br>۲                   | Ę             | €           |    |
| تې       | ς,             | ⊂,       | Ę       |            | Ę                        | Ę             | <-          |    |
| 4        | 4              | L2       | 4       |            | 4                        | 2             | 47          |    |

## もじ はいち ちゅうおうぞろ へんこう 2.文字の配置を「中央揃え」に変更しましょう

| <br>O 検索                                                                                                    |             |                                                               | <mark>1</mark> 「テーフ                           | ブルレイアウト」                | をクリ |
|----------------------------------------------------------------------------------------------------|-------------|---------------------------------------------------------------|-----------------------------------------------|-------------------------|-----|
| 文書 校閲 表示 ヘルプ                                                                                                    | テープル デザイン 🗗 | テーブル レイアウト                                                    | ックしま                                          | たす。<br>福乗 YIIII 六句 YIII |     |
| <ul> <li>□ セルの結合</li> <li>□ 14.8 mm</li> <li>□ セルの分割</li> <li>□ 50 mm</li> <li>□ 示の分割</li> <li>□ 自動調整 ×</li> </ul> |             | □ <u>A</u> →<br>□ <u>→</u> □<br>○ <u> 文字列の</u> セルの<br>□ 方向 配置 | A    国 タイトル行の繰り<br>Z ↓<br>並べ替え 引表の解除<br>fx計算式 | ΣU                      |     |
|                                                                                                    | 26 28 30 j  | ii∟en<br>∰2 34 38 38 ∰                                        |                                               |                         |     |
| 東京↩<br>-                                                                                                    | 宮崎(-)<br>   | 函館や                                                           | e <sup>1</sup>                                |                         |     |
| 4                                                                                                    | ج<br>-      | 47                                                            | تے<br>-                                       |                         |     |

| ○ <sub>検索</sub><br>文書 校閲 表示 ヘルプ                                                                                                    | テーブル デザイン ラ | ブル レイアウト                                                                    | 2        | <sup>ちゅうおうぞろ</sup><br>「中央揃え」をクリックしま<br>す。                                                                                                    |
|----------------------------------------------------------------------------------------------------|-------------|-----------------------------------------------------------------------------|----------|----------------------------------------------------------------------------------------------------|
| <ul> <li>□ セルの結合</li> <li>□ 14.8 mm</li> <li>□ 14.8 mm</li> <li>□ 50 mm</li> <li>□ 表の分割</li> <li>□ 括合</li> <li>□ 12 14 四</li> <li>□ 18 20 22 1</li> </ul> |             | <ul> <li>□ A→<br/>文字列の セルの<br/>方向 配置<br/>配置</li> <li>12 34 36 38</li> </ul> |          | <ul> <li>□</li> <li>□</li> <li>□</li> <li>□</li> <li>□</li> <li>□</li> <li>□</li> <li>↓</li> <li>↓</li></ul> |
| 東京↩                                                                                                    | 宮崎↩         | 函館↩                                                                         | ¢        |                                                                                                    |
| ج<br>ج                                                                                                    | 2<br>2      | ې<br>ب                                                                      | 47<br>47 |                                                                                                    |

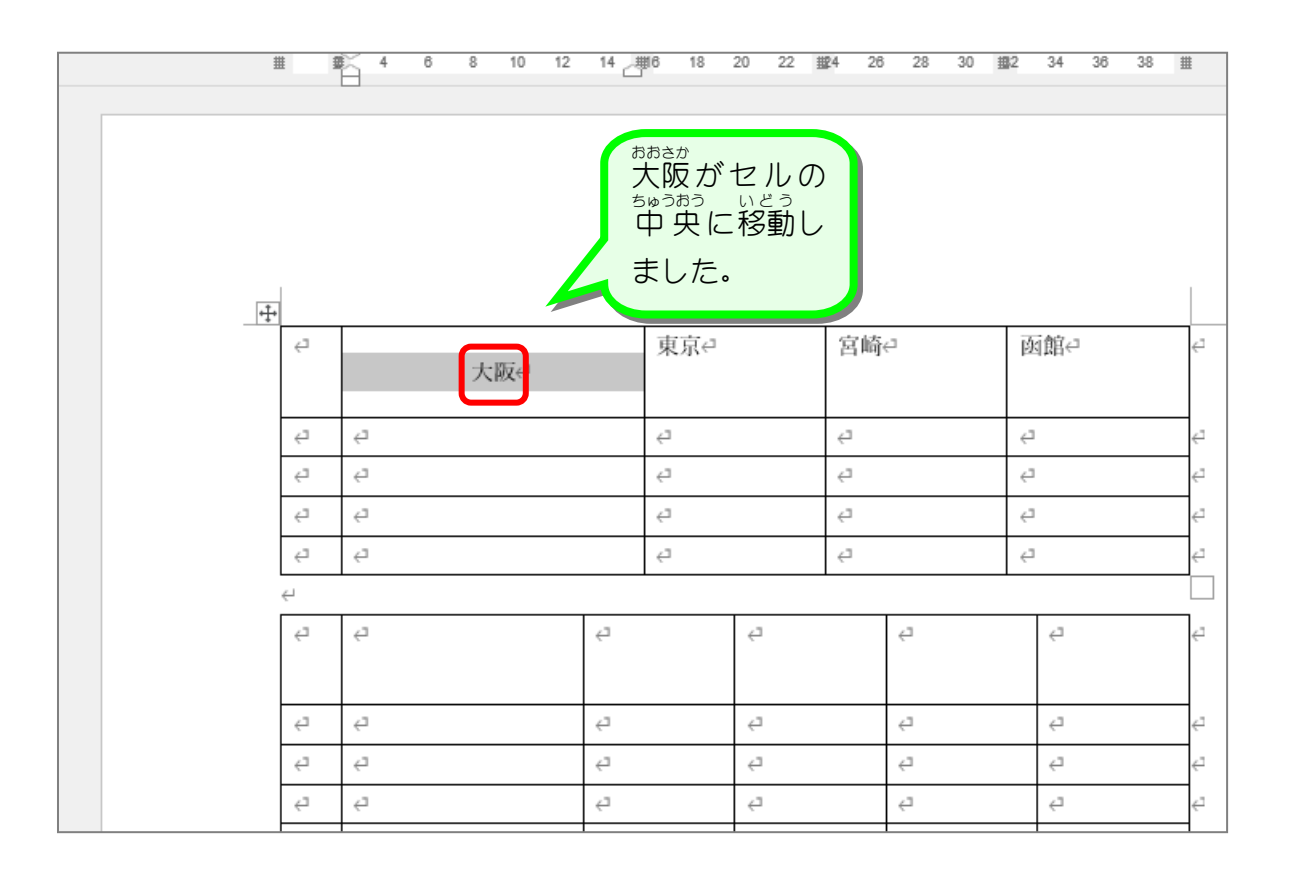

## <sup>とうきょう</sup> 3. 東京のセルを「下揃え (右)」にしましょう

| #              | <b>₽</b> <u></u> 4 | 6 | 8 10 | 12 | 14 📇 | 16 18 | 20 | 22 | 握4  | 26 | 28  | 30 | - 482    | 34  | 36 | 38 | #  |     |
|----------------|--------------------|---|------|----|------|-------|----|----|-----|----|-----|----|----------|-----|----|----|----|-----|
|                |                    |   |      |    |      |       |    |    |     |    |     |    |          |     |    |    |    |     |
|                |                    |   |      |    |      |       |    |    |     |    |     |    |          |     |    |    |    |     |
|                |                    |   |      |    |      |       |    |    |     |    |     |    |          |     |    |    |    |     |
|                |                    |   |      |    |      |       |    |    |     |    |     |    |          |     |    |    |    |     |
|                |                    |   |      |    |      |       |    |    |     |    |     |    |          |     |    |    |    |     |
| +++            |                    |   |      |    |      |       |    |    |     |    |     |    |          |     |    |    |    |     |
| 4              |                    |   |      |    |      | 東京∉   |    |    | 宮   | 崎⋳ |     |    | 座        | ī館∉ |    |    | Ę  |     |
|                |                    |   | 大阪↩  |    |      | (     | Ī  |    |     |    |     |    |          |     |    |    |    |     |
|                |                    |   |      |    |      | .1    |    |    | 1   |    |     |    | 1        |     |    |    | -  |     |
| e<br>          | -                  |   |      |    |      | -     |    | -  | - F |    | ぎ   | ょう | n n      | ЭØ  |    |    | Ļ  |     |
| 4              |                    |   |      |    |      | -     |    |    | +   | 1  | 1 1 | 行; | 3 列      |     | のも | zル | をク | リック |
| 4              |                    |   |      |    |      | -     |    |    | 4   |    | しま  | きす | •        |     |    |    |    |     |
| 4              | 4                  |   |      |    |      | 4     |    |    | <   |    |     |    | <i>`</i> |     |    |    | `  |     |
| 4              |                    |   |      |    |      |       |    |    |     |    |     |    |          |     |    |    |    |     |
| 4              | <i>⊂</i>           |   |      |    | ę    |       | 0  |    |     | 1  | Ę   |    |          | 4   |    |    | €7 |     |
|                |                    |   |      |    |      |       |    |    |     |    |     |    |          |     |    |    |    |     |
| ب<br>ج         | Ę                  |   |      |    | Ę    |       | Ę  |    |     |    | Ę   |    |          | Ę   |    |    | <⊐ |     |
| ب<br>ج         | ÷                  |   |      |    | ¢    |       | ¢  |    |     |    | Ę   |    |          | ¢   |    |    | ¢  |     |
| 4 <sup>3</sup> | Ę                  |   |      |    | Ę    |       | Ę  |    |     |    | Ę   |    |          | ę   |    |    | Ę  |     |

| ○ 検索                                                                                                    |                                                |                |                                                                                                    |                                 |                 | 2 | 「下揃え<br>す。 | (右)」を | をクリッ                    | ックしま              |
|----------------------------------------------------------------------------------------------------|------------------------------------------------|----------------|----------------------------------------------------------------------------------------------------|---------------------------------|-----------------|---|------------|-------|-------------------------|-------------------|
| <ul> <li>又書 校閲</li> <li>日 セルの結合</li> <li>田 セルの分割</li> <li>田表の分割</li> <li>結合</li> <li>0 12 14 1</li> </ul> | 表示 ヘルノ<br>14.8 mm<br>30 mm<br>目動調整 ~<br>セルのサイズ | x − JN x y 1 x | <ul> <li>テーフルレイア</li> <li>マシネラ列の</li> <li>テラカロ</li> <li>文字列の</li> <li>市向</li> <li>配置</li> <li>第2 34 36</li> </ul> | <u>レレの</u><br>配置<br>38 <u>#</u> | A<br>Z↓<br>並べ替え |   |            |       | <u>A</u> -<br>文字列<br>方応 | →<br>→<br>列の<br>词 |
| e <sup>2</sup>                                                                                            |                                                | 宮崎や<br>や<br>セ  | 函館<br><br><br>                                                                                                    | 4<br>4<br>4<br>4                |                 |   |            |       |                         |                   |

| 1 | # #      | ŧ 4 | 6 | 8  | 10 12 | 14 |   | 18 | 20 | 22 | <u></u> #24 26 | 3 28 | 30 | <u>#</u> 2 | 34                             | 36             | 38            | #   |
|---|----------|-----|---|----|-------|----|---|----|----|----|----------------|------|----|------------|--------------------------------|----------------|---------------|-----|
| Ŧ | 1        |     |   |    |       |    |   |    |    |    |                |      |    | ど東湾石ど動     | <sup>いう77</sup> の<br>がりの<br>しま | がセ<br>い下<br>した | 2ル<br>に<br>こ。 | のい移 |
|   | 4        |     |   | 大阪 | į4    |    |   |    |    | 東古 | 宮崎             | Ę.   |    | Ø          | ₫館⇔                            | l              |               | 4   |
|   | <u>ب</u> | Ę   |   |    |       |    | 4 | 1  |    | 來亦 | 4              |      |    | 4          | 1                              |                |               |     |
|   | Ę        | Ę   |   |    |       |    | ¢ | 1  |    |    | 4              |      |    | ¢          | 1                              |                |               | <⊐  |
|   | ¢        | Ę   |   |    |       |    | ÷ | 1  |    |    | ¢"             |      |    | ÷          | 1                              |                |               | ¢7  |
|   | Ę        | Ę   |   |    |       |    | ÷ | 1  |    |    | ¢              |      |    | ÷          | I                              |                |               | ÷   |
|   | 4        |     |   |    |       |    |   |    |    |    |                |      |    |            |                                |                |               |     |
|   | ¢        | Ę   |   |    |       | ¢  |   |    | ¢  | 1  |                | ¢    |    |            | ¢                              |                |               | €7  |
|   |          |     |   |    |       |    |   |    |    |    |                |      |    |            |                                |                |               |     |
|   | Ę        | ÷   |   |    |       | Ę  |   |    | ¢  | 1  |                | ÷    |    |            | Ę                              |                |               | ¢   |
|   | Ę        | ę   |   |    |       | Ę  |   |    | ¢  | 1  |                | ¢    |    |            | Ę                              |                |               | <⊐  |
|   | Ę        | Ę   |   |    |       | Ę  |   |    | ¢  | 1  |                | ¢    |    |            | Ę                              |                |               | ÷   |

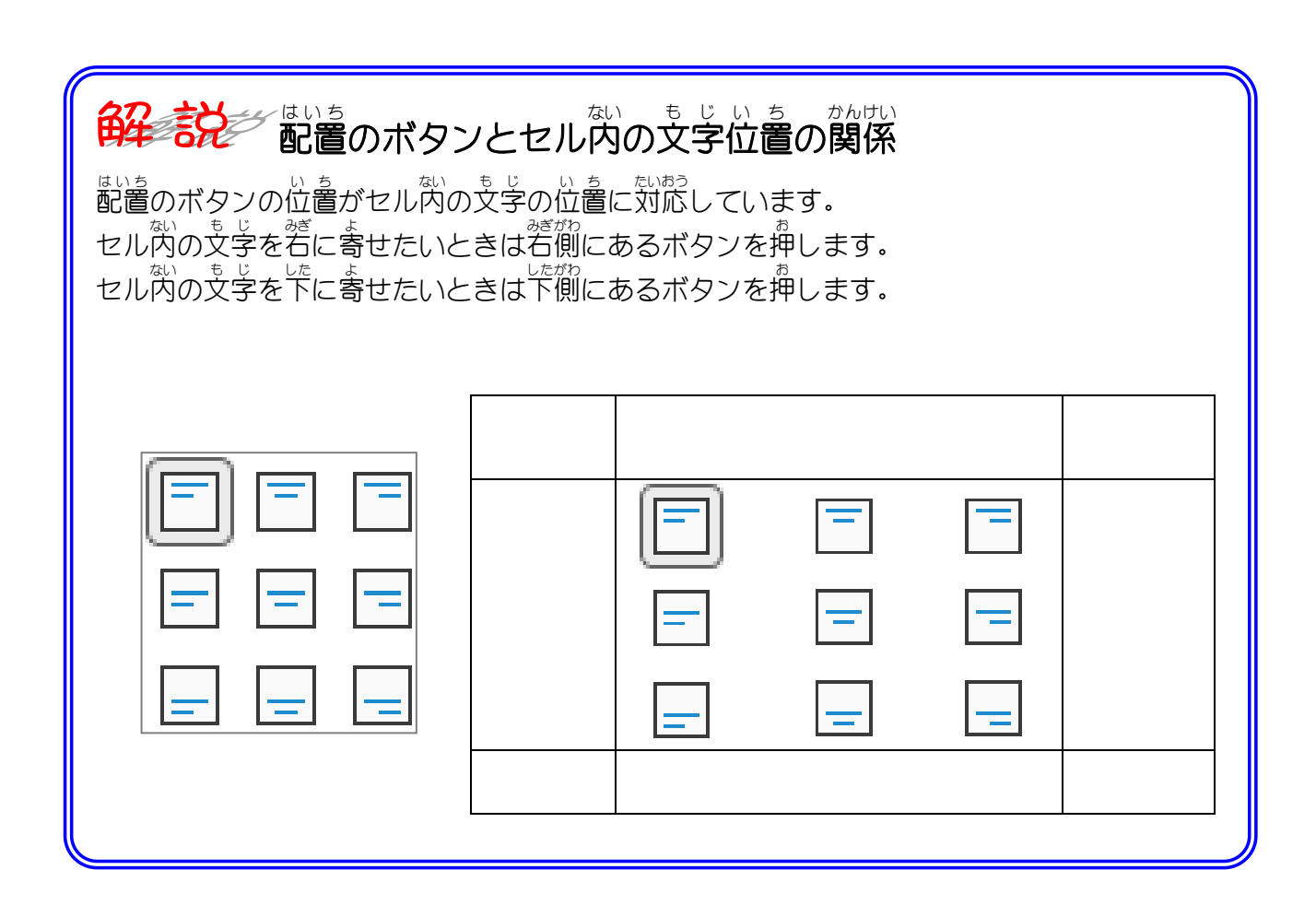

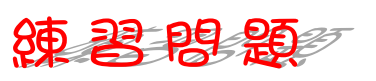

■ 宮崎と函館の文字の配置を図のようにしましょう。

| ح            | 大阪            | تې                            |              | <b>古</b> 古/2 | 它屿           | )            |              | 函館←          |
|--------------|---------------|-------------------------------|--------------|--------------|--------------|--------------|--------------|--------------|
| $\leftarrow$ | 4             |                               | 5            | 東尔♥          | 台町           |              | 4            |              |
| $\leftarrow$ | <u>ح</u>      |                               |              |              | $\leftarrow$ |              | 4            |              |
| $\leftarrow$ | $\leftarrow$  |                               | $\leftarrow$ |              | $\leftarrow$ |              | $\leftarrow$ | <            |
| $\leftarrow$ | ت <u>&gt;</u> |                               | $\leftarrow$ |              | $\leftarrow$ |              | 4            | < <u>.</u>   |
| $\leftarrow$ |               |                               |              |              |              |              |              |              |
| $\leftarrow$ | ¢             | 4                             |              | $\leftarrow$ |              | $\Box$       | Ę            | <            |
|              |               |                               |              |              |              |              |              |              |
| $\leftarrow$ | ⊂>            | $\stackrel{\Box}{\leftarrow}$ |              | $\leftarrow$ |              | $\leftarrow$ | $\leftarrow$ | ¢.           |
| $\ominus$    | <u>ل</u> ې    | ${}^{\Box}$                   |              |              |              | $\leftarrow$ |              | ~·           |
| $\leftarrow$ | Ę             | ${}^{\Box}$                   |              | $\leftarrow$ |              | $\leftarrow$ | $\Box$       | <            |
| $\leftarrow$ | ς,            | ${}^{\Box}$                   |              | $\leftarrow$ |              | $\leftarrow$ | $\Box$       | <del>~</del> |
| $\leftarrow$ | $\leftarrow$  | $\leftarrow$                  |              | $\leftarrow$ |              | $\leftarrow$ | $\leftarrow$ | <            |

STEP 7. 表の大きさを変更しましょう

1. 表のサイズ変更ハンドルをドラッグしましょう

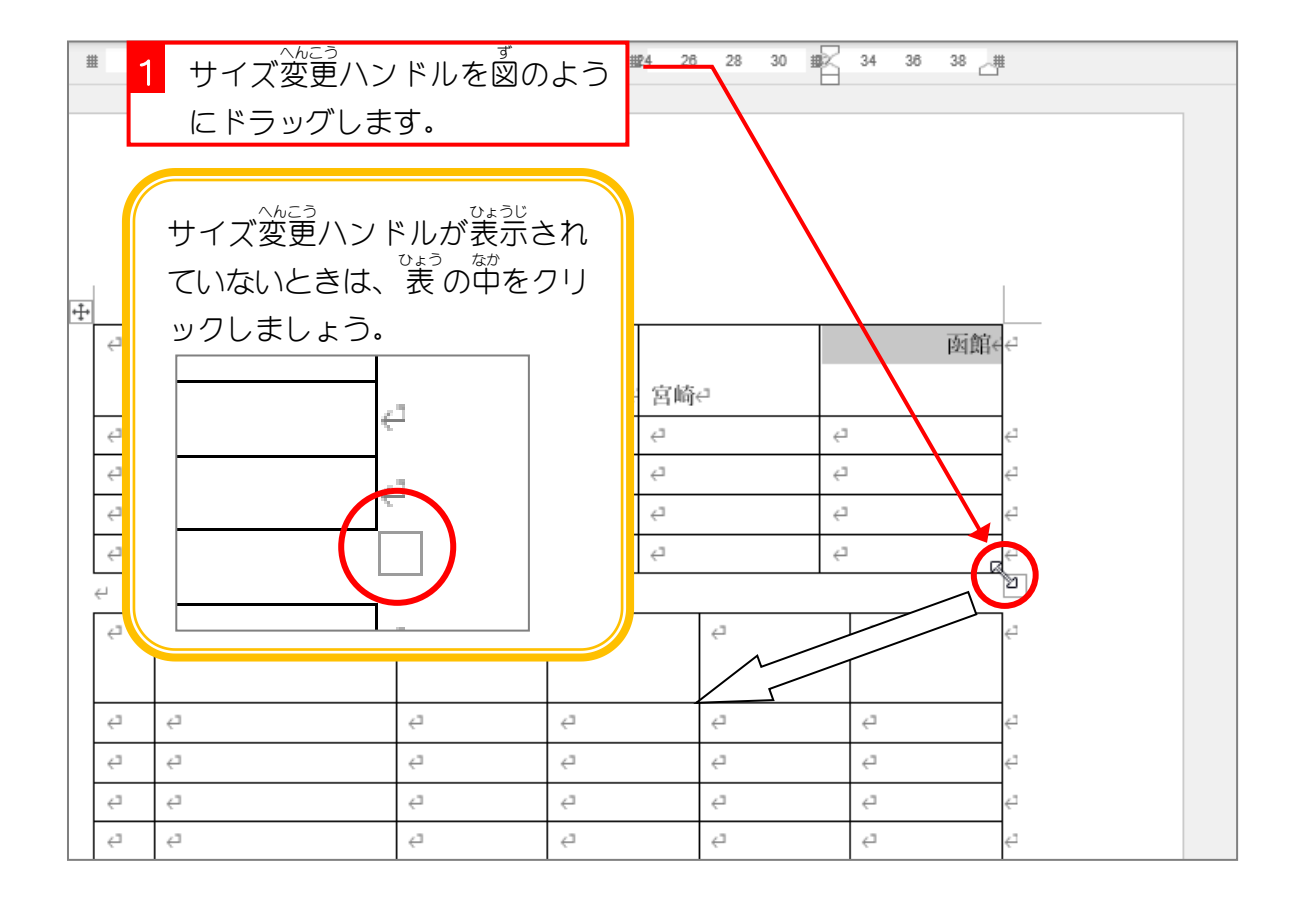

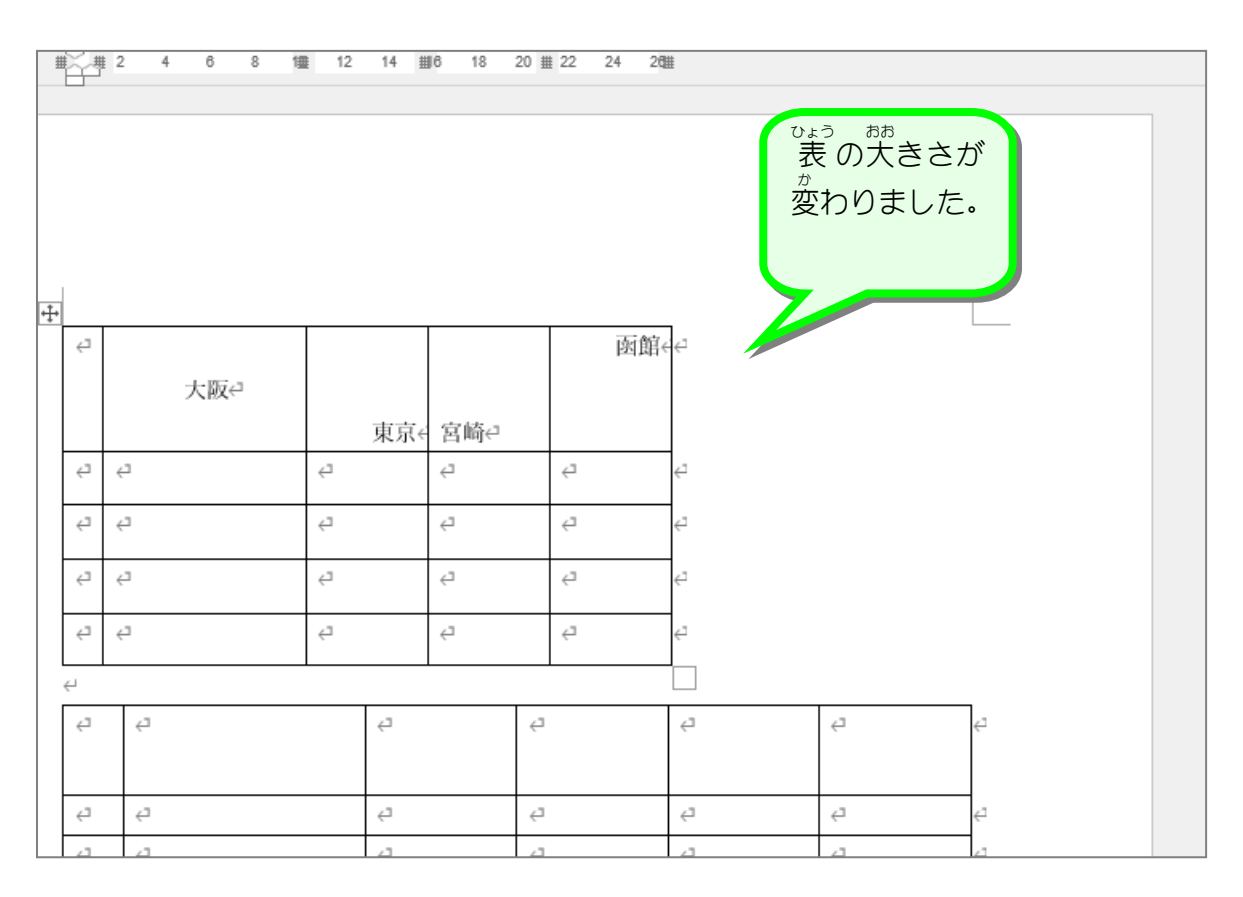

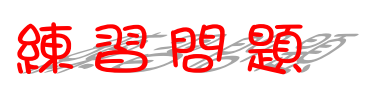

■ 2つ目の表の大きさを図のように変更しましょう。

| ¢   |           |   |              |    |              |                                                                                                    |   |
|-----|-----------|---|--------------|----|--------------|----------------------------------------------------------------------------------------------------|---|
|     |           |   |              |    |              | 函館↔                                                                                                    | - |
|     | 大阪        | ¢ |              |    |              |                                                                                                    |   |
|     |           |   | 東            | 京∉ | 宮崎↩          |                                                                                                    |   |
| ¢   | $\ominus$ |   | ¢            |    | $\ominus$    | <₽                                                                                                    | ¢ |
| ₽   | $\Box$    |   | $\leftarrow$ |    | $\leftarrow$ | <⊐                                                                                                    | ¢ |
| ¢   | ⊂)        |   | $\leftarrow$ |    | $\leftarrow$ | Ę                                                                                                    | ¢ |
| ¢   | ¢         |   | $\leftarrow$ |    | $\leftarrow$ | <⊐                                                                                                    | ¢ |
|     |           |   |              |    |              |                                                                                                    |   |
| ¢   | <⊐        | Ę | 47           | ¢⊐ | ¢            | ÷                                                                                                    |   |
| * * |           |   |              |    |              | 東京< 宮崎       2     2       2     2       2     2       2     2       2     2       2     2       2     2       2     2       2     2       2     2       2     2       2     2       2     2       2     2       2     2       2     2       2     2       2     2 |   |

| $\bigcirc$      | ⊂)        | $\neg$ | $\ominus$    | $\subset$ | Ę            | ÷ |
|-----------------|-----------|--------|--------------|-----------|--------------|---|
| $\triangleleft$ | $\ominus$ | ¢      | ¢            | ¢         | $\leftarrow$ | ÷ |
| ¢               | $\ominus$ | Ą      | ¢            | ¢         | ¢            | ÷ |
| $\triangleleft$ | $\ominus$ | Ę      | $\leftarrow$ | Ę         | $\subseteq$  | ÷ |
| ¢               | $\ominus$ | ¢      | ¢            | ¢         | ¢            | ÷ |
| _               |           |        |              |           |              |   |

ヒント

2つ目の表をクリックして、サイズ変更ハンドルを表示しましょう。

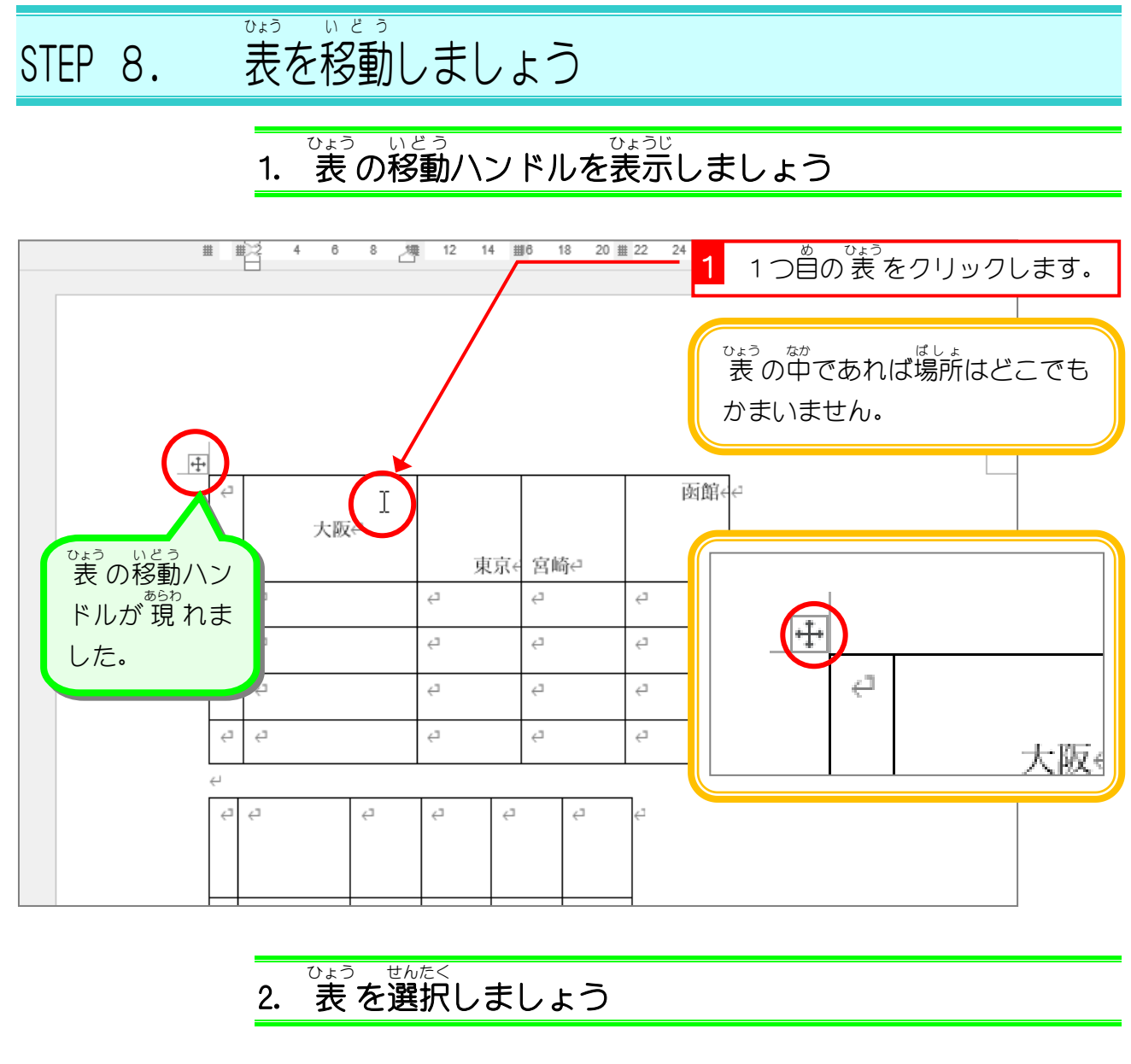

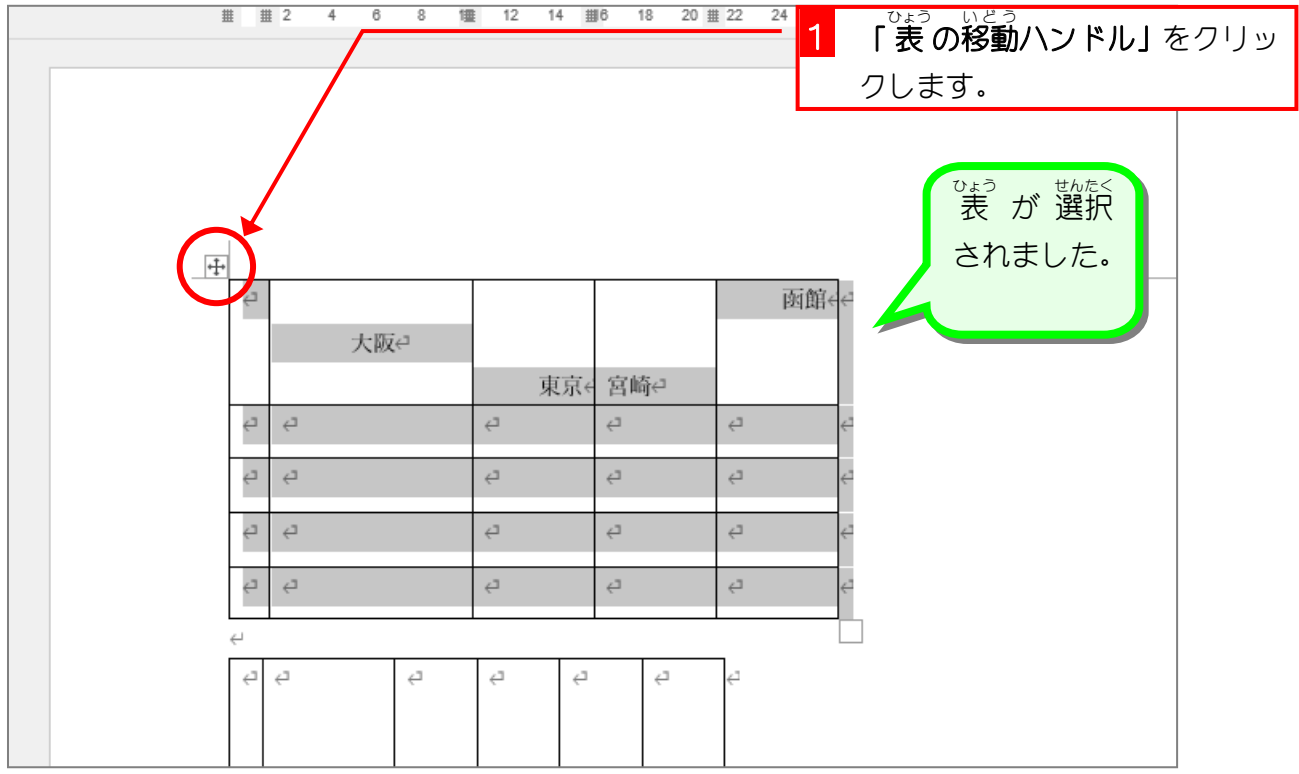

- 103 -

ひょう ちゅうおう いどう 表を中央に移動しましょう З.

|                                                    | 書1~ /                                           | <mark>∽ <sub>≹</sub>1</mark> 「ホーム」 | をクリックします。            |
|----------------------------------------------------|-------------------------------------------------|------------------------------------|----------------------|
| ▶ ファイル ▶ 挿入 描画 デザイン レイア!                           | 小 参考資料 差し込み                                     | 文書の校閲の表示のへ                         | ルプ テーブル デザイ          |
| ☆ X<br>游明朝 (本文のフォン ~ 10.5 ~ A^                     | $A^{\bullet}$ $Aa \bullet A \approx A \equiv A$ | i≡ • i≡ • i= • i                   | ≣ ∋≡ K⊀ - A↓         |
| 貼り付け LL B I U ~ ab x <sub>2</sub> x <sup>2</sup> A | • <mark>/</mark> • <u>A</u> • A 穿               |                                    | \$≣ ~   ☆ ~ ⊞ ~      |
| クリップボード 15 フォント                                    | L2                                              | 段                                  | 喜                    |
| L                                                  | ± ± 2 4 6 8 1                                   | ■ 12 14 Ⅲ6 18 20                   | ∰ 22 24 2 <b>₫</b> ∰ |
|                                                    |                                                 |                                    |                      |
| -                                                  |                                                 |                                    |                      |
| -                                                  |                                                 |                                    |                      |
| -                                                  |                                                 |                                    |                      |
| _                                                  |                                                 |                                    |                      |
| -                                                  |                                                 |                                    |                      |
| -                                                  |                                                 |                                    |                      |
|                                                    | •                                               | 1 1                                |                      |
| -                                                  | < <u>₽</u>                                      |                                    | 函館↔                  |
| -                                                  | 大阪↩                                             |                                    |                      |
|                                                    |                                                 | 古古、安林。                             |                      |
| ~                                                  |                                                 | 泉泉(呂崎↩                             |                      |
| 4                                                  | 4 4                                             | 4 4                                | ← ←                  |
| -                                                  | (1 (1                                           |                                    | 0                    |

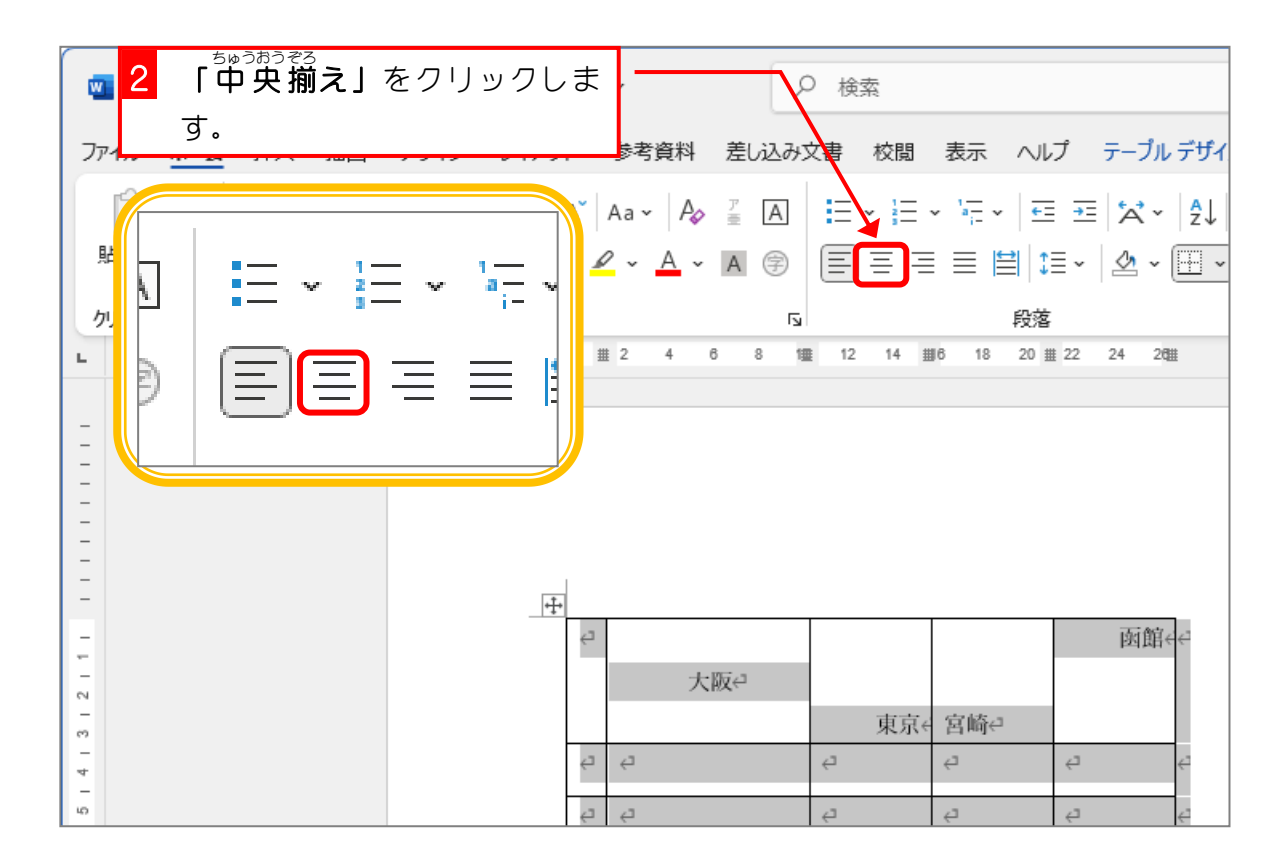

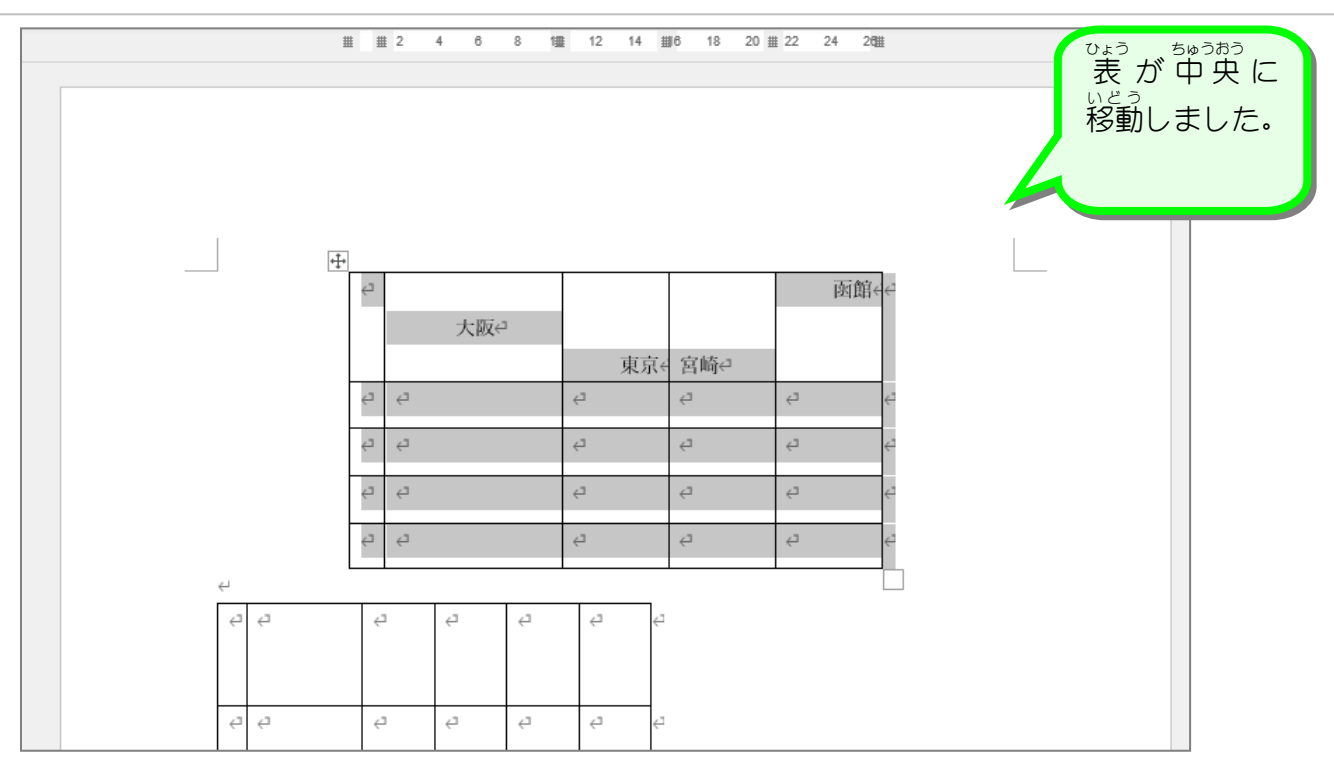

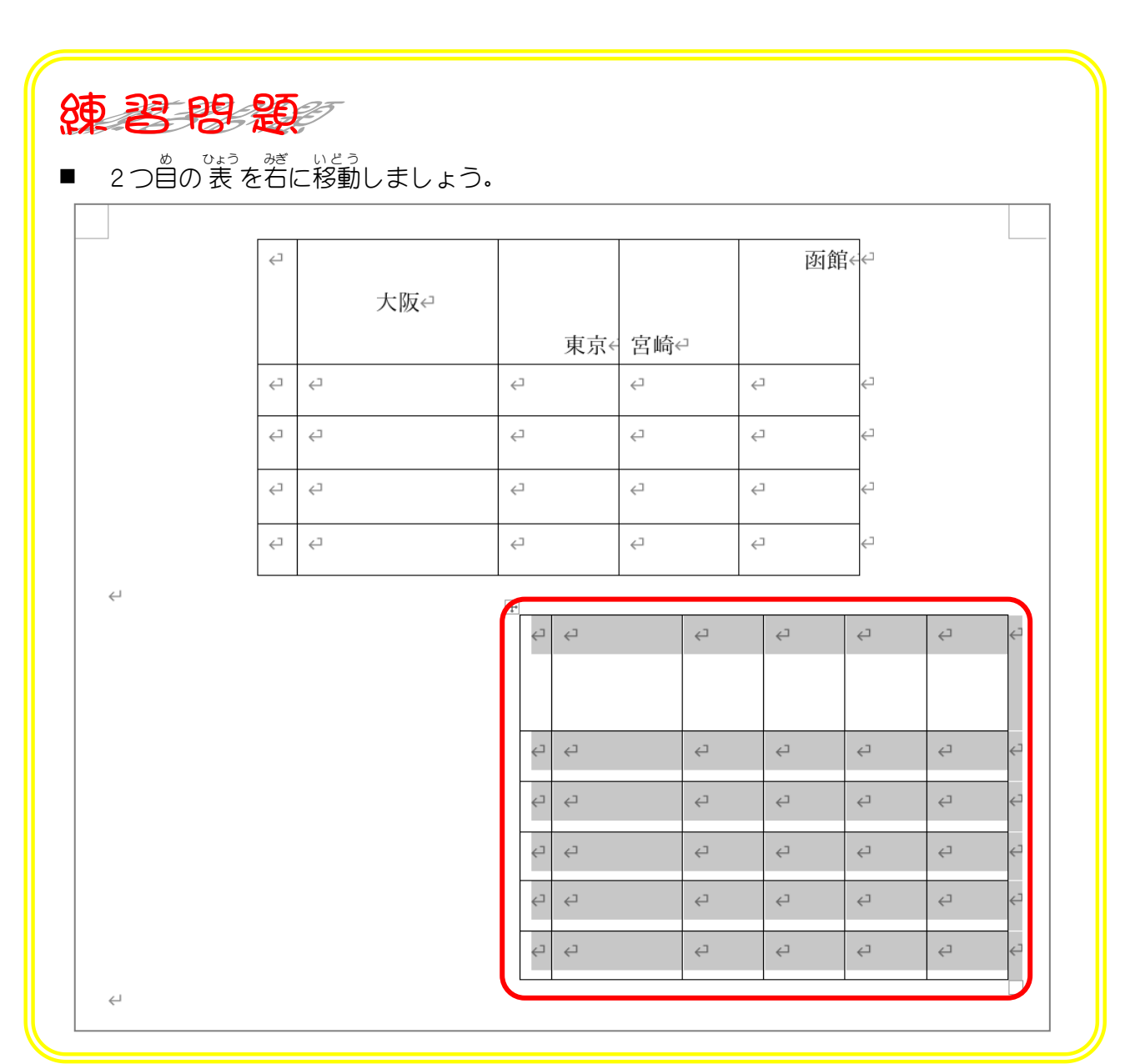